# Microsoft365 メール 簡易利用マニュアル

2023 年 1 月版 (Ver4.0) 山梨学院大学 山梨学院短期大学

【注意】本マニュアルの手順や画面表示は仕様が変わる場合があります。(2023年1月現在の仕様で説明しています)

#### Microsoft365のメールの仕様について

- ・メールについては、受信トレイや送信済みトレイなど、すべてのメールの総容量が 50GB まで保存することができます。
- また、OneDrive(ストレージサービスと呼ばれるファイル保存領域)は5TB(約5120GB)まで保存することができます。
- ・ウイルス感染したファイルが付いていた場合は、配送される前にメールごと削除されます。
- ・迷惑メールと判断されたメールは、迷惑メールフォルダーに配送されます。
- ・添付ファイルの拡張子が exe、bat、cmd など、主にプログラムを実行できる形式は送受信できません。
- ・1 通当たり、概ね35MBを超えるサイズのメールは送受信できません。(10MB以下で送ることを推奨)
- ・削除したメールはいったん削除済みアイテムに残ります。さらにその後、約2週間で削除済みアイテムからもメールが削除されます。
- ・大学や短大から重要なお知らせが届くことがあるため、こまめにメールを確認してください。
- ・Microsoft365 サービスにある、Teams、OneDrive、Forms、OneNote などもサービスも利用することができます。

## 大学・短大から割り当てられるメールアドレスについて

学生用 Microsoft365 のメールアドレスは g または u または j 学籍番号@st.ygu.ac.jp です。

|      | メールアドレス                                                          | 初期パスワード                     |
|------|------------------------------------------------------------------|-----------------------------|
| 大学院生 | g 学籍 <mark>番号@st.ygu.ac.jp</mark><br>(例 : g2381999@st.ygu.ac.jp) |                             |
| 大学生  | u 学籍 <del>番号</del> @st.ygu.ac.jp<br>(例 : u2301999@st.ygu.ac.jp)  | NTPW 誕生月日<br>(例 : NTPW0401) |
| 短大生  | <b>j 学籍番号@st.ygu.ac.jp</b><br>(例 : j 2311999@st.ygu.ac.jp)       |                             |

※ 教職員は、情報基盤センターから割り当てられるメールアドレス、パスワードを利用してください。

大学、短大からの重要なメール(通知)が届くことがあるので、毎日確認するようにしてください。

## Microsoft365 メールを利用する手段について

このマニュアルでは、Microsoft365メールを利用するための主な手段である、以下の3つの接続方法について説明します。

- ① パソコンのブラウザー「Web 版 Outlook」で利用する → 3ページ
- ② パソコンのメールソフト「Outlook」で利用する → 6ページ
- ③ スマホなどの「Outlook アプリ」で利用する → 8ページ

※パスワードの変更方法や、メールの自動転送の設定方法は「Web 版 Outlook」を確認してください。

## 1. パソコンのブラウザ「Web 版 Outlook」で利用する

#### ■サインインと Web 版 Outlook の開き方について

以下のいずれかの方法で Microsoft365 のサインイン画面にアクセスしてください。

- (1) 学内の学生用コンピューターの場合は、ブラウザー(Microsoft Edge、GoogleChrome)を開いた最初の画面にリンクがあります。
- ② ブラウザで https://portal.office.com/ を直接指定して開いてください。
- ③ Yahoo や Google で YGU mail で検索し、情報基盤センターの Web メールページからもアクセスできます。

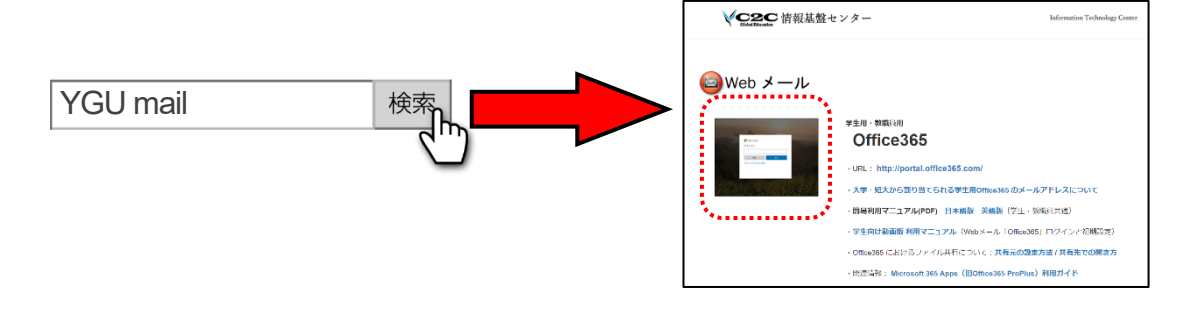

1. 情報基盤センターから割り当てられたメールアドレスとパスワードを入力し、サインインを押してください。

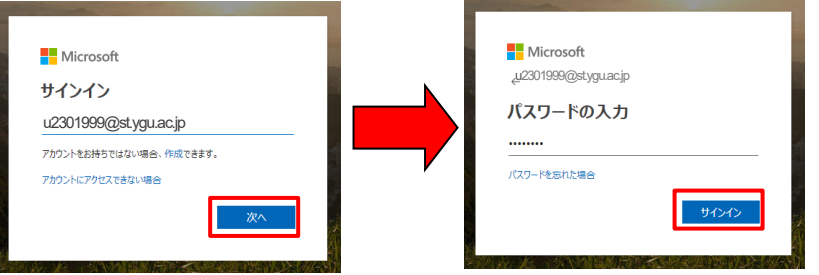

2. サインイン状態の維持についての表示が出る場合は、今後このメッセージを表示しないにチェックを付けてはいを選びます。 初めてのサインインの際に、右下図のような表示が出る場合は ○ で表示を閉じてください。

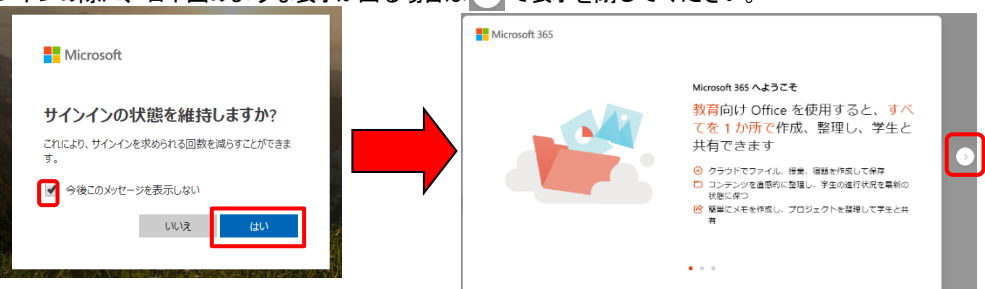

3. Microsoft365 画面が表示されたら、Outlook を選ぶと、Microsoft365 のメール画面が開きます。

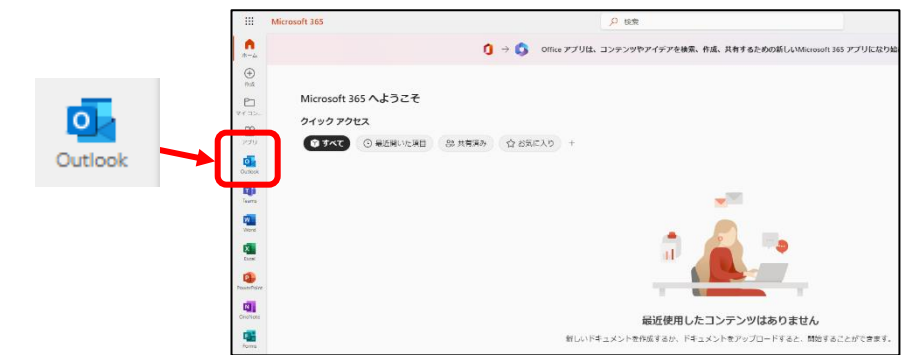

※ この画面で Outlook 以外の Teams、OneDrive、Forms、OneNote 等のサービスも選択することができます。

**1** Microsoft365 ホーム画面の右上にある 🔅 マークを開き、パスワードを変更する を開きます。

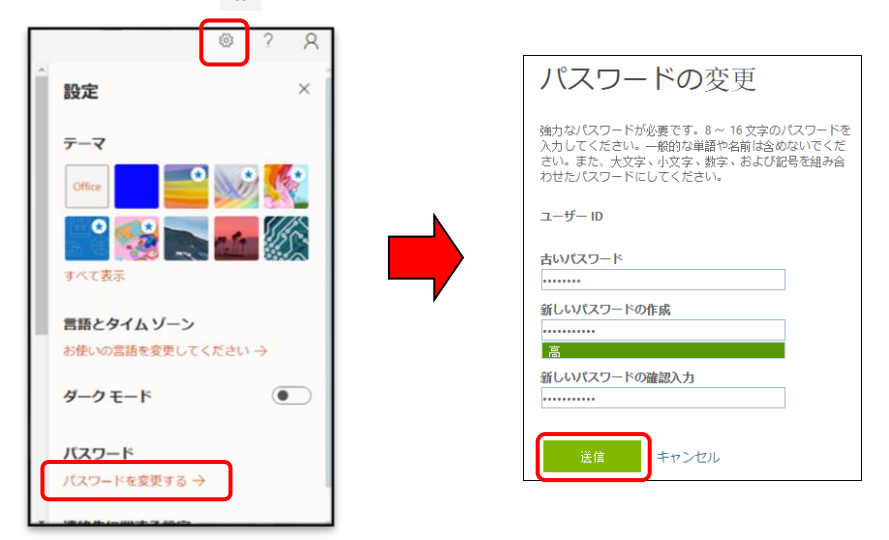

パスワードの変更画面が開きます。(右上図) 古いパスワード欄に今までのパスワードを入力し、新しいパスワードの作成と新しいパスワードの確認入力の欄に、それぞれ変更したいパスワードを入力し、最後に「送信」を押します。
 ※新しいパスワードは8文字~16文字で、大文字、小文字、数字、および記号を組み合わせた複雑なパスワードを設定する必要があります。

#### ■メールの自動転送について

Microsoft365 で受信したメールを、ほかのメールアドレスへ自動転送する方法です。

 Outlook を開き、画面右上の ○ マークを開き、Outlook のすべての設定を表示 を選びます。設定の画面が開いたら、転送 を 選択し、転送を有効にする にチェックをつけ、メールの転送先 を入力し、保存 をクリックします。
 ※ 転送されたメッセージのコピーを保持するにチェックを付けると、受信したメールを Microsoft365 に残した状態で転送されます。

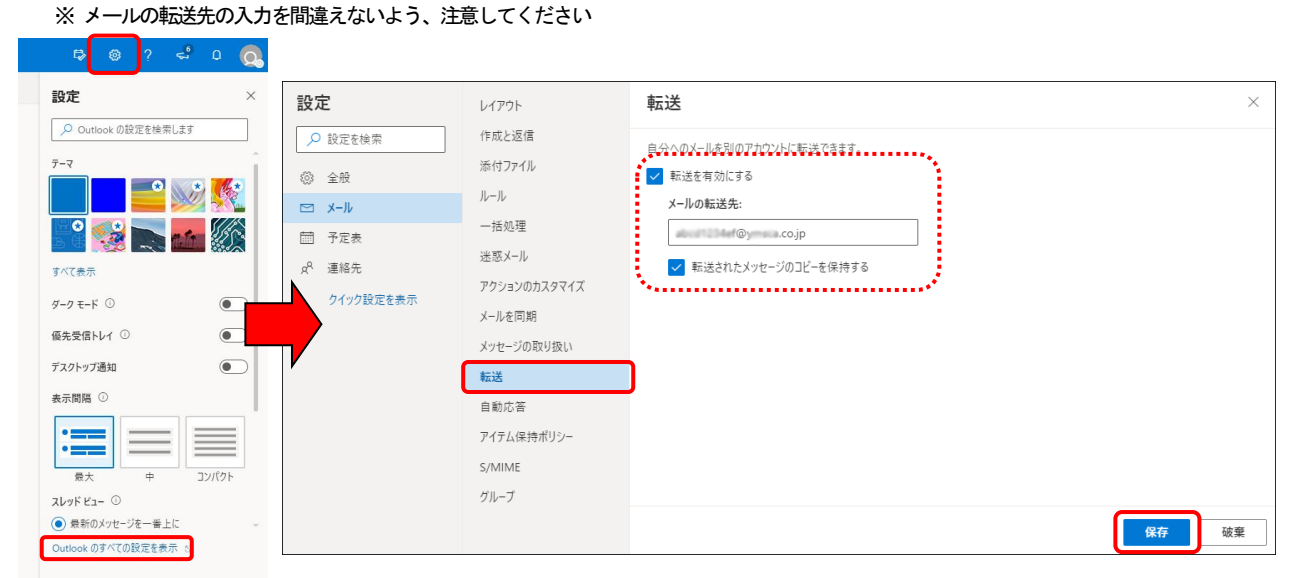

2.メール画面に戻り、自分のアドレス宛てにテストメールを送り、転送先にメールが届くか確認してください。

#### ■表示言語の変更方法について

**1** Web版のMicrosoft365にサインインし、Outlookを開きます。

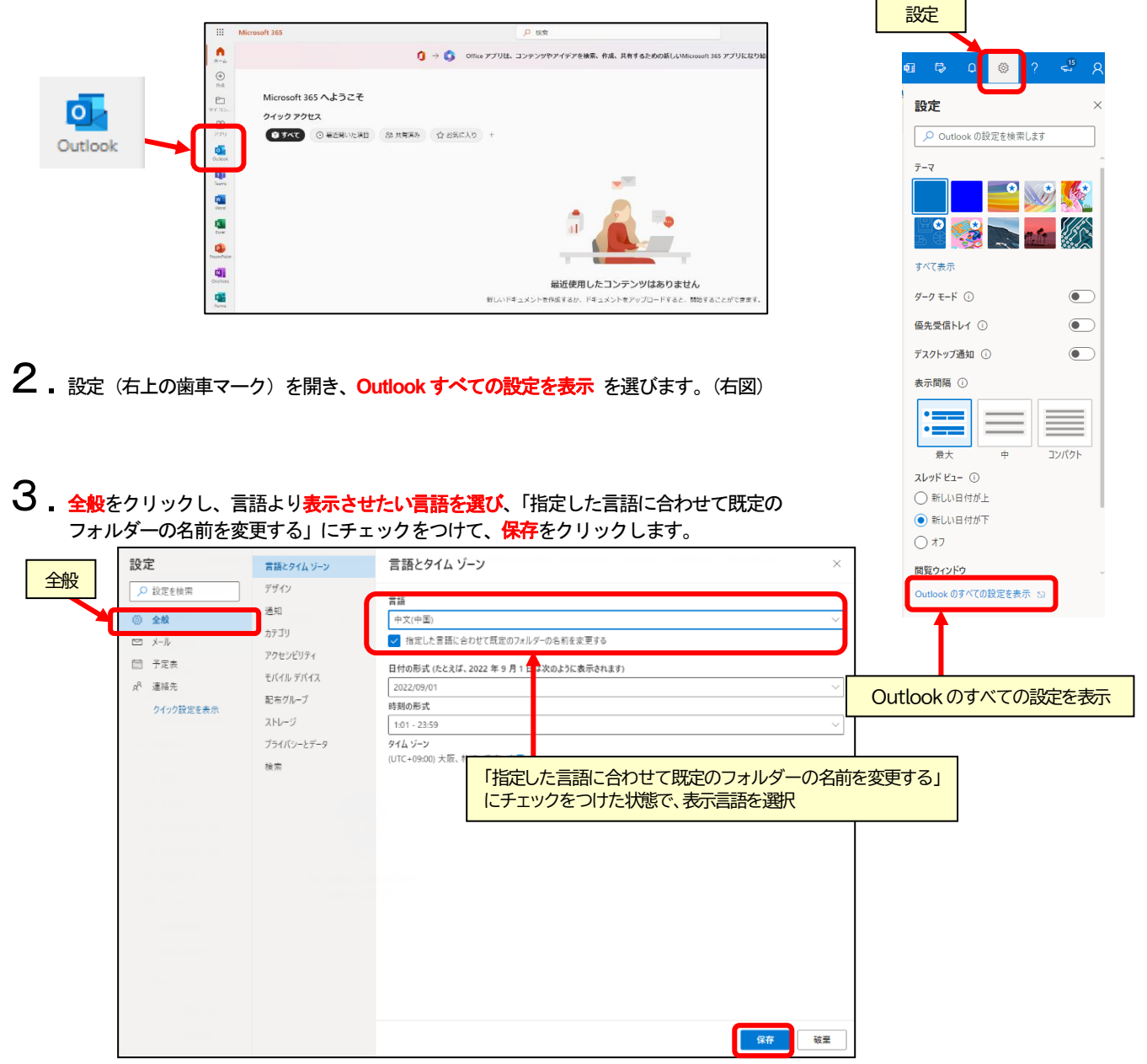

**4**.設定画面をすべて閉じ、表示言語が変わったことを確認してください。 ※すぐに変わらない場合は、サインインして確認してください。

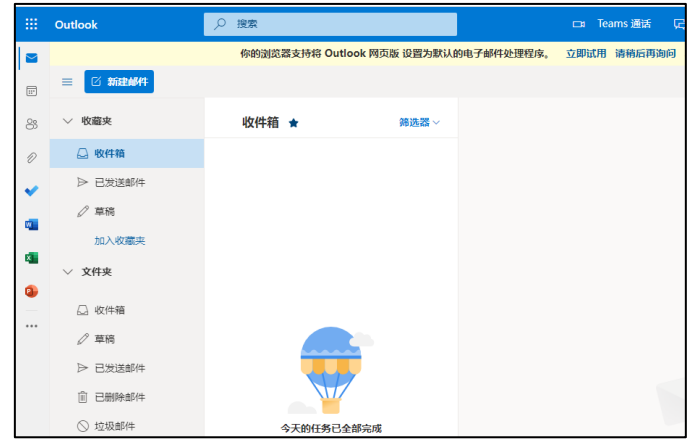

## 2. パソコンのメールソフト「Outlook」で利用する

■パソコンにおける Microsoft Outlook (メールソフト)の設定方法について

### インストールされている Outlook のタイプによって、設定画面は異なります

Outlook を起動し A のような画面が表示される場合は次ページの <u>Microsoft365 / Office2021 · 2019 版 Outlook</u> へ 進んでください。B のような画面が表示される場合は、次ページの <u>旧パッケージ版 Outlook</u>の説明に進んでください。

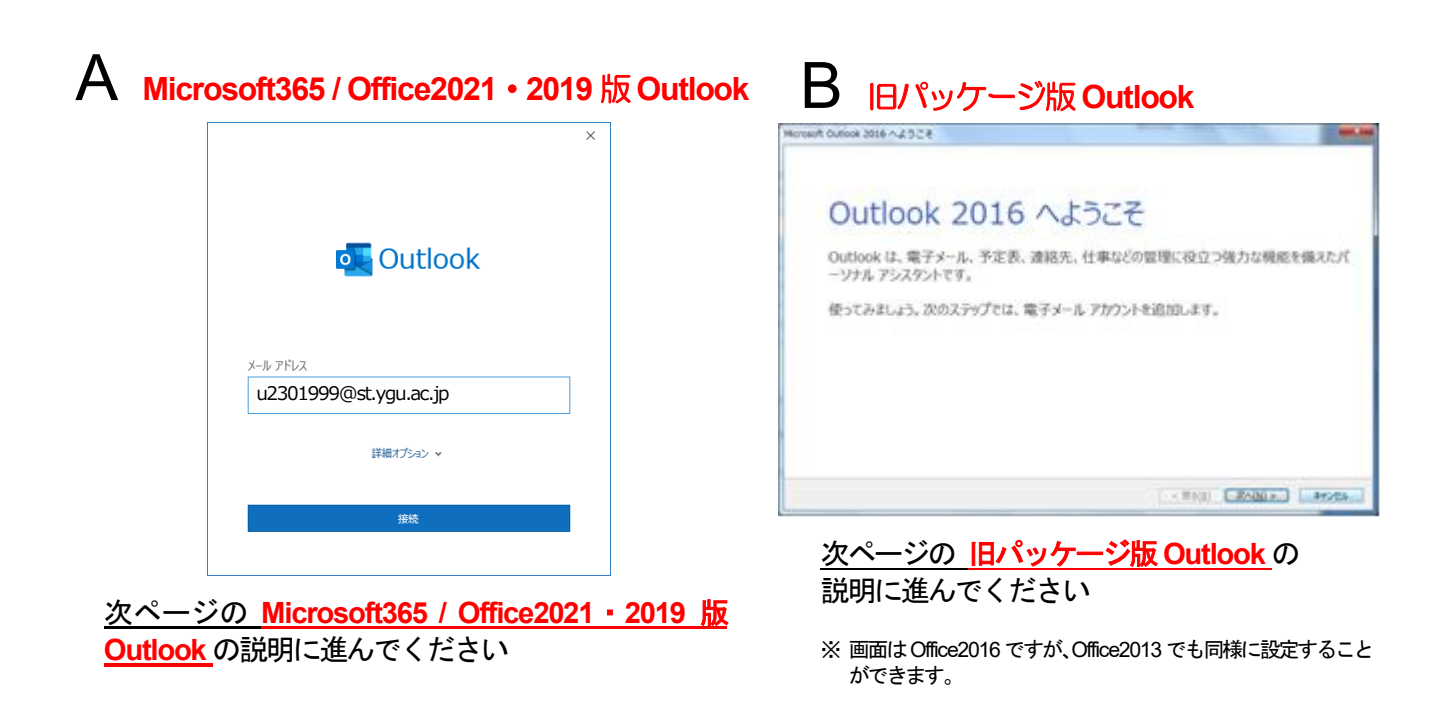

## 上図 A や B のような画面が表示されない場合

Outlook を起動した直後に、左下図のような Outlook の画面が表示される場合は、ファイル をクリックし、次のアカウント情報の画面 で アカウントの追加 をクリックすると、次ページの「Microsoft365/Microsoft2021・2019版 Outlook」の説明① または 「旧パッケー ジ版 Outlook」の説明③ の画面に進みます。

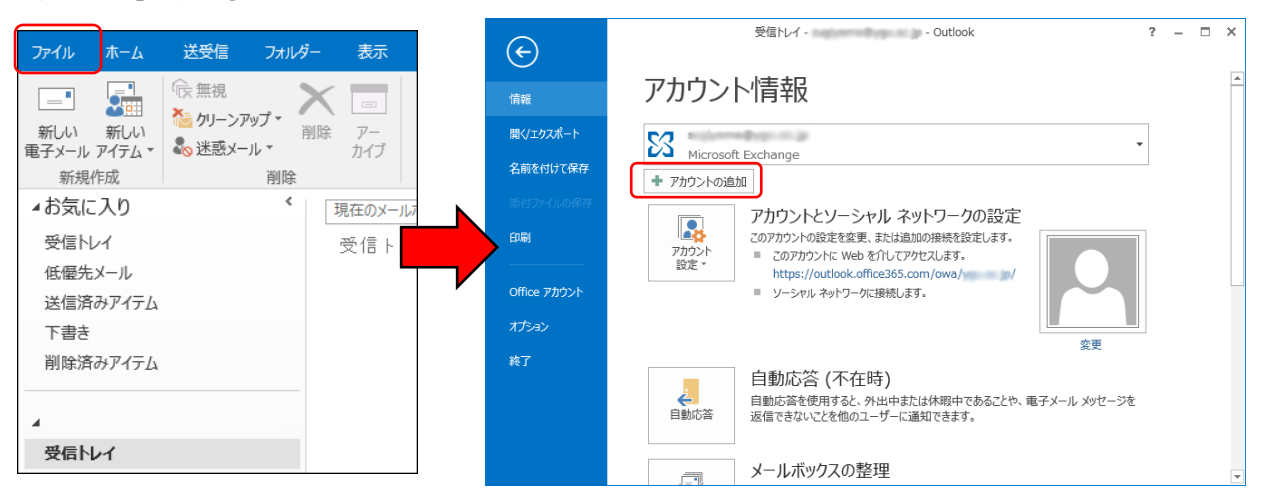

#### Microsoft365 / Office2021 · 2019版 Outlook ② Microsoft365 を選びます。(この画面は省略される場合があります) (1) メールアドレス を入力し、接続 をクリックします。 o 💿 🛃 Outlook ٥ G $\geq$ $\sim$ ٩ u2201999@st.ygu.ac.jp 詳細オプション、 前に戻る (4) 完了 をクリックします。 (3) メールアドレスとパスワード を入力し、資格情報を 記憶するにチェックを付けて OK をクリックします。 (「Outlook Mobile をスマートフォンにも設定する」のチェックはOFF) Windows 7+7UF4 Outle Microsoft Outlook j2014499@st.ygu.ac.jp に接続中 アカウントが正常に追加されました Microsoft 365 u2301999@st.ygu.ac.jp ..... 別のメール アドレスを追加 ☑ 資格情報を記憶する メール アドレス 詳細オプsa's y OK キャンセル 旧パッケージ版 Outlook 2 はい にチェックを付けて、次へ をクリックします。 rosoft Outlook アカウントの設定 ① 次へ をクリックします。 Guidook を使って、死気している細胞の Microsoft Exchange Server や、Microsoft Office 305 に言まれる Exchan 20電子メール アカウントに接続します。PGP、IMAP、Exchange ActiveSync のアカウントにも接触できます。 電子メール アカウントに接続するように Outlook を設定しますか @147(0) Outlook 2016 へようこそ Outlook は、電子メール、予定表、連絡先、仕事などの管理に役立つ強力な機能を備えたパ ーソナル アシスタントです。 使ってみましょう。次のステップでは、電子メール アカウントを追加します。 (4) ールアドレスとパスワード を入力し、資格情報を \*-記憶するにチェックを付けてOKをクリックします。 < 戻る(8) 次へ(N) > キャンセル Windows セキュリティ Microsoft Outlook (3) 電子メールアドレスのみ入力し、次へ をクリックします。 u2301999@stygu.ac.jp に接続中 ※電子メール以外は空欄 u2301999@stygu.ac.jp アカウントの追加 •••••• 自動アカウント セットアップ 多くの電子メール アカウントを自動的に設定できます。 ✓ 資格情報を記憶する ③ 電子メール アカウント(A) OK キャンセル 名前(Y); 例: Eiji Yasuda 電子メール アドレス(트): u2301999@stygu.acjp (5) 完了 をクリックします。(接続に数分かかる場合があります) 例: elji@conto カウントの追加 メール サーバーの設定を探しています パスワード(<u>P</u>): パスワードの確認入力(工): インターネット サービス プロバイダーから提供されたパスワードを入力してください。 調成由 オットワーク接続を確立しています u2301999@skyguacp の設定を描しています メット・ビー・ビー・ビー・ ○ 自分で電子メールやその他のサービスを使うための設定をする (手動設定)(M) < 戻る(旦) 次へ(N) > キャンセル おめでとうございます。電子メールアカウントの設定が売了し、使えるようになりました アカウント設定を変更する(C) 別のアカウントの通加(点)....

原る(目) 第7 キャンセル

## 3. スマホなどの「Outlook アプリ」で利用する

- **1**. アプリストアー (iPhone (iOS) は Apple Store から、Android は Google Play ストアなど) Microsoft Outlook アプリをインストールしてください。 ※ すでに別のアドレスで Microsoft Outlook アプリを使用している場合は、設定(このページの最下部の説明を参照)の中にある アカウントの追加 をタップし、続けて メールアカウントの追加 をタップしてください。(説明3に進みます)
- 2. Microsoft Outlook アプリを開き、次の説明3の左下図のような アカウントの追加画面まで進みます。
  ※ 途中、別の表示が出る場合は、始める や スキップ、続行 などを選んで進んでください。また通知に関する表示が出る場合は、有効にする や 通知(または続行)、許可 などをタップして進んでください。
- **3** メールアドレスを入力し、アカウントの追加 (または新しいアカウントの追加) をタップしてください。続けてパスワード 入力画面に切り替わるので、パスワードを入力し、サインインをタップしてください。

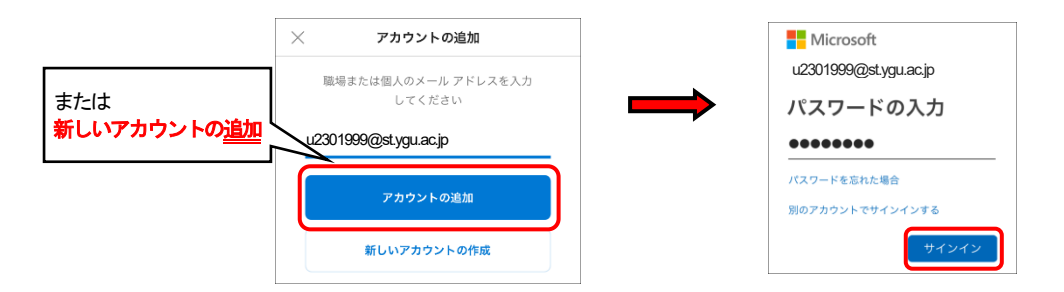

4. 「別アカウントを追加」の表示が出る場合は後で(またはスキップ)を選んでください。その際、通知に関する表示が出る場合は、 有効にするや通知(または続行)、許可などをタップしてください。最後に受信トレイ(またはInbox)が表示されれば設定は完 了です。

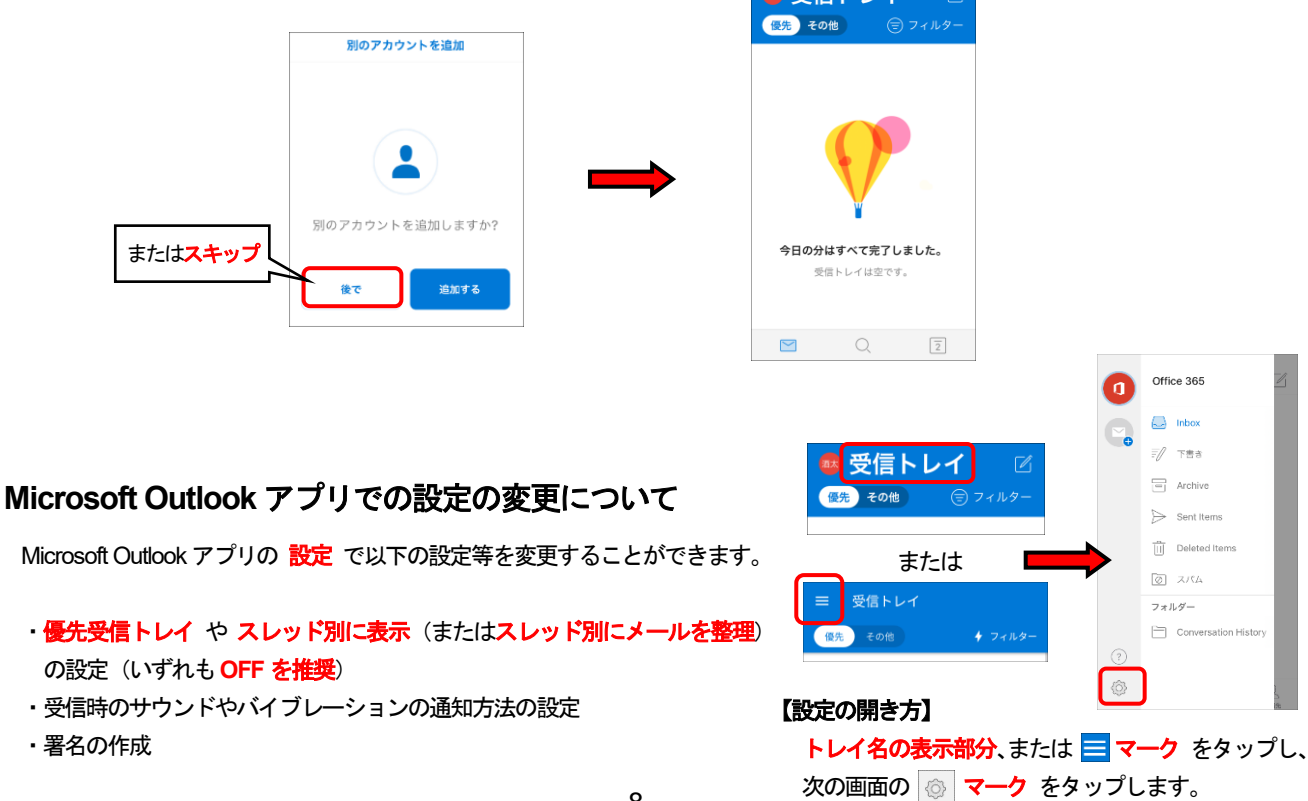